## BE A PART OF YOUR SCHOOL'S YEARBOOK!

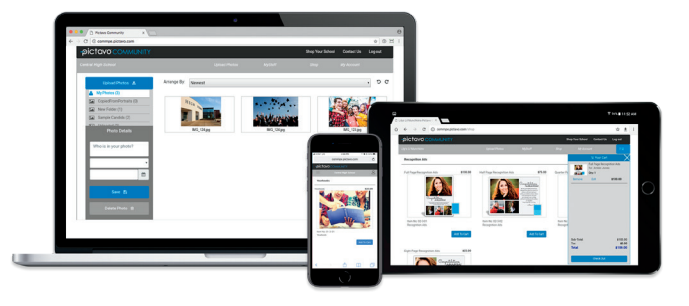

Use Google Chrome for best results!

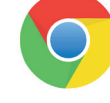

Visit Pictavo Community at commpe.pictavo.com

## **UPLOAD YOUR PHOTOS**

Click or tap 'Create an Account'

Find your school

Enter information

Verify e-mail and login

Click or tap 'Upload Photos'

Select the images for upload

Tag your photos

Choose an album

Add date information (if you want)

Click or tap 'Upload Photos'

## **CONGRATS!**

The memories you shared may just end up on the pages of your yearbook!

## PURCHASE & DESIGN YOUR YEARBOOK AD

Click or tap 'Create an Account'

Find your school

Enter information

Verify e-mail and login

Click or tap 'Shop My School'

Find your product(s) & 'Add to Cart'

Enter student information

'Add to Cart' & 'Check Out' to complete your purchase!

Head to 'My Stuff' to design and submit your masterpiece!

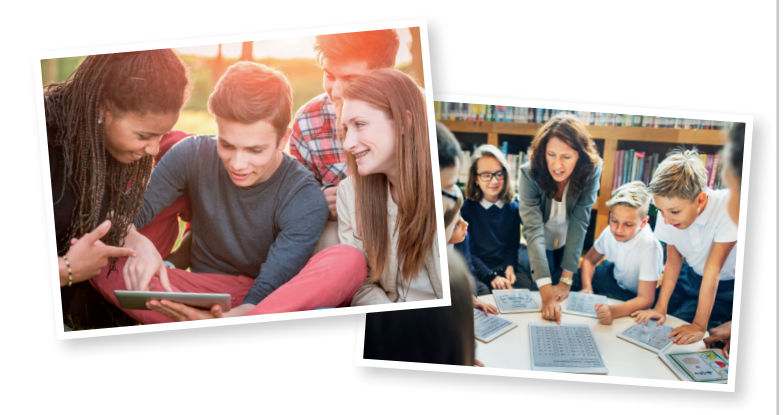

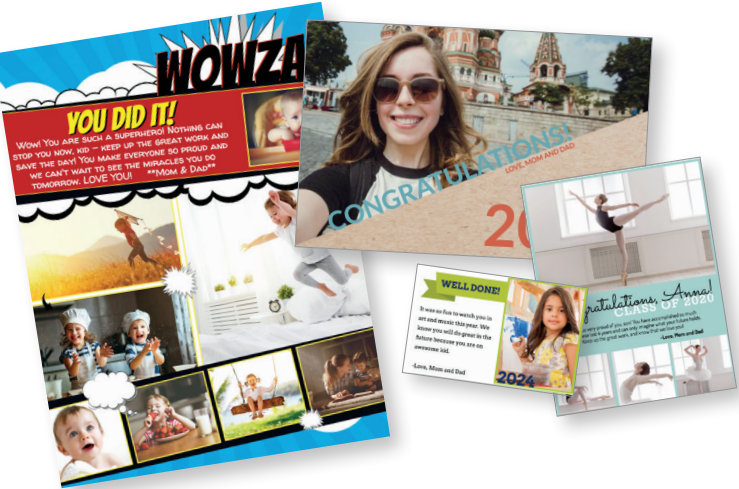